## Shopping on RaiseRight

- 1. Log into your RaiseRight account.
- 2. To start shopping, click the Shop icon in the upper right corner.

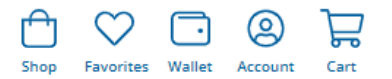

3. If you know exactly what retailer/brand you want, you can enter it in the Search box at the top of the screen.

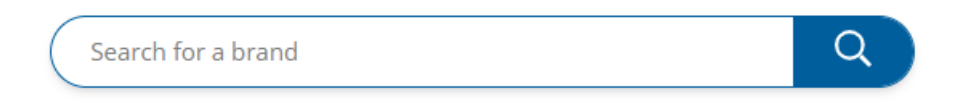

There are several other options to locate a retailer/brand.

Most Popular retailer cards are listed on the first page. You can switch the **Sort** (right side of page) to view the Highest Earning cards.

| 4          | Categories   |              | Card Type |         | Denom         | Denomination |  |  |
|------------|--------------|--------------|-----------|---------|---------------|--------------|--|--|
|            |              |              |           |         |               | View On Boni |  |  |
| Ø          | Ø            | Ø            | 0         | ♥       | Ø             | 0            |  |  |
| m          | amazon       | 100          | STARBUCKS | ULTA    | ۲             | GAP          |  |  |
| Earn 2%    | Earn 1.7%    | Earn 4%      | Earn 4.5% | Earn 7% | Eam 8%        | Earn 1496    |  |  |
| 2          |              | 2 H b        | 0 )= ( b  | 0 10    | 0 14          | 2 Jul 4      |  |  |
| McDonald's | Amazon       | Hame Depot   | Starbucks | ULTA    | Penda Express | Gap          |  |  |
| Ø          | $\heartsuit$ | $\heartsuit$ | Ø         | Ø       | Ø             | Ø            |  |  |

Or you can locate a specific retailer by clicking the applicable letter of the alphabet. To narrow your results when viewing a list, click **Categories** at the top of the results.

|                        | All                                  | [#] [A] [B] [C] [D]           | [F] [F] [G] [H] [I] | [] [K] [] [M] [N] | [0] [P] [0] [R] [5 | [T][U][V][W][X]           | ( ¥ ] [ 7 ]        |                           |
|------------------------|--------------------------------------|-------------------------------|---------------------|-------------------|--------------------|---------------------------|--------------------|---------------------------|
|                        | Categories                           |                               |                     | Card Lyos         |                    |                           | Denomination       |                           |
|                        |                                      |                               |                     |                   |                    |                           |                    | View On Banus O           |
| Ø                      | Ø                                    | Ø                             | Ø                   | Ø                 | 0                  | Ø                         | Ø                  | 0                         |
| SPAFINDER              | SDO and gift card wellness are sweet | Shutterfly,                   | Simsida's           | 000000            | SYRANELT B2        | STREGA                    | SIISHI-5HI<br>寿司さん |                           |
| Fam 15%                | Earn 14%                             | Earn 124t                     | Eam 12%             | Earn 12%          | Each 12%           | Earn 12%                  | Eam 12%            | Fam 12%                   |
| (2) [100]              | (2) [ jun]                           | (2) 300<br>NONUS O 11-April 4 | (25   3mil          | (A. )46           | (A. 1991)          | žoni                      | 12   300           | (2) JUL                   |
| Sparsence Wellings 565 | Spix & Welfrees, by Spis Week        | Summerly                      | Searches            | Shiphurger        | Speareday          | Strega by Nick Wearo (NA) | Same and           | Sammer House Santa Monica |

This opens a list of categories:

| Categories           |                          | Card Type                 |                           | Denomination                                                                                                    |
|----------------------|--------------------------|---------------------------|---------------------------|----------------------------------------------------------------------------------------------------|
| Realm & Beauty       | Hame Imprevenient        | Conthing & Accessories    | Sporting Goods & Outdoors | Home Dacar                                                                                                    |
| Eocks                | Discount Store & Outlets | Chine Shapping            | Tech & Electronics        | المعالم المعالم معالم المعالم معالم معالم معالم معالم المعالم معالم معالم معالم معالم معالم معالم معالم معالم معالم معالم معالم معالم معالم معالم معالم معالم معالم معالم معالم معالم معالم معالم معالم معالم معالم معالم معالم معالم معالم معالم معالم |
| D Streaming & Caming | Movies                   | Critice & School Supplies | Music                     | Pess                                                                                                    |
| Grocery              | Ges & Auto               |                           | Food & Beverage           | 510 and Under Gift Ca                                                                                                    |
| Guil School Umforms  | 100 Restaurants          | Fest Food                 | Universal Prepaid Cards   | Entertainment                                                                                                    |
| Travel               | 😥 Children & Teens       | Gifty & Fitzwars          | Services & Utilizies      |                                                                                                    |

Select the category you want and then click **Show Results**.

4. When you find a retailer/brand you want, click on it and complete the information for your order.

One example below has only a **Physical** card, but the other example has multiple options. If applicable, select the option you want.

Select the **Card Amount** and **Quantity**. The earnings percentage is the amount St. Peter's will receive.

| StopaShop                                      | Stop & S                     | Shop (NO                                      | T TOPS)                                        | O                                                                                                    | Target                                                                                                    |                                                 |
|------------------------------------------------|------------------------------|-----------------------------------------------|------------------------------------------------|----------------------------------------------------------------------------------------------------|----------------------------------------------------------------------------------------------------|-------------------------------------------------|
| Analatika as<br>(2) Ethysical                  |                              |                                               |                                                | Analatie en                                                                                                    | jud eGift O Reload                                                                                                    |                                                 |
| Gift cards that are<br>Card Anount<br>\$100.00 | shipped to your organization | an, or mailed directly to you<br>temage<br>4% | if ship-to-home eligible.<br>Total<br>\$100.00 | Gift cardit that an<br>Stationary of the second second secon | e shipped to your organization, or mailed directly to your argane at a second second s | u if ship-to-home eligible<br>total<br>\$100.00 |
|                                                |                              |                                               | Add to Cart                                    |                                                                                                    |                                                                                                    | Add to Cart                                     |

5. After selecting the card(s) you want to purchase, click the **Cart** icon at the top of the page and select **View Cart** to view your shopping card. Review your order and click **Begin Checkout**.

| 🧇 RaiseRight.                                        | Sear                | ch for a brand |          | Q             | )          | De       | Shop Favorites | Wallet | Account<br>South West | Cart<br>dsor |
|------------------------------------------------------|---------------------|----------------|----------|---------------|------------|----------|----------------|--------|-----------------------|--------------|
| Cart > Feyment > Review C                            | xder                |                |          |               | Clear Cart | Ship to  | the 1 card     |        |                       |              |
| Product                                              |                     | Value          | Quantity | Dollar Amount |            | Subtotal | \$100.00       |        |                       |              |
| Ship to Coordin                                      | ator                |                |          |               |            | Total    | \$100.00       |        |                       |              |
| These cards will be sent to                          | o your Coordinator. |                |          |               |            | Earnings | \$4.00         |        |                       |              |
| Stop & Shop (NO<br>C2 Physical<br>Earn 4,00% - 14,00 | T TOPS)             | \$100.00       | (m) 1 🔹  | \$100.00      | ×          | Begin Ch | eckout         |        |                       |              |
|                                                      | e                   |                | - 22     |               |            |          |                |        |                       |              |

6. Select your **Payment** method and then click **Continue to Confirm Order**:

Bank Account: Your bank account must be verified <u>prior to using this option</u>. This is done by selecting Account > Settings from the menu in the upper left and then completing the Payment Options information. Your account will be charged an additional \$0.29 for the ACH transaction.

Pay Coordinator Directly: You will need to make a check payable to St. Peter's for the amount due (write 'RaiseRight' on the memo line). Your order will not be processed until the check is received.

Debit Card: Enter your debit card information. Your account will be charged an additional 1.0% processing fee.

Credit Card: Enter your credit card information. Your account will be charged an additional 2.6% processing fee.

| Payment 🛯 🕬                                                                                      | Cart                                   |                |
|--------------------------------------------------------------------------------------------------|----------------------------------------|----------------|
| Gast > Degement, > Bestien Stress                                                                | Product Volue Q<br>3mil_Lowers \$10.00 | uantity Amount |
| Dark Account (base-scars-scare-6601)     Sc.20 Commission (6601)     Default Report     receiver | Subtraction                            | 1 \$10.00      |
| O Pay Coordinator Directly<br>Tay with a check or cash. Net eligible for ship to flome.          | Shipping & Handling                    | -0.27          |
| And Debit Card Tark                                                                              |                                        | Total \$10.29  |
| Add Credit Card 2 (ik convenience fee applier to each manaceton                                  | Payment Bank Account (next-seco-soco-  | -8401)         |
| Back Review Order                                                                                |                                        |                |

7. Review the information. If correct, click **Place Order**.

## Order Review

Cart ) Payment ) Review Order

| Product                | Value    | Quantity | Dollar Amount | Payment<br>Bank Account (xxxx | xxxx xxxx 8401) |
|------------------------|----------|----------|---------------|-------------------------------|-----------------|
| Ship to Coordinator    |          |          |               | Ship to    Ship to coordinate | ar: 1 card      |
| Stop & Shop (NOT TOPS) |          |          |               | Subtotal<br>ACH Fee           | \$100.00        |
| 2 Physical             | \$100.00 | 1        | \$100.00      | Total                         | \$100.29        |
| Earn 4.00% = \$4.00    |          |          |               | Earnings                      | \$4.00          |
| Subtotal               |          | 1        | \$100.00      |                               |                 |
| ACH                    |          |          | \$0.29        | (C)                           |                 |
| Shipping & Handling    |          |          | \$0,00        | Place                         | Order           |
|                        |          | Total    | \$100.29      | Can                           | cel             |

8. If you ordered a physical card, the card(s) will be sent to the church as part of our monthly order. Please notify Barbara Hoff of your order (<u>hoffmorris@cox.net</u> or 860-882-7302). She will notify you when they are received.